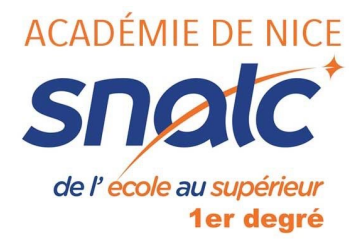

## Hors-classe, classe exceptionnelle : comment compléter son dossier sur Iprof ?

L'étape la plus importante est la mise à jour de son dossier notamment l<u>a mise à jour de ses</u> fonctions particulières.

 Connectez-vous sur Votre Iprof, cliquez sur Services, SIAP, puis sur Hors-Classe, Prof des écoles - 2018/2019

| I-Prof - Vo     | tre assistant Carrière                                                                                                    |
|-----------------|----------------------------------------------------------------------------------------------------|
| Votre Courrier  | Plusieurs services internet peuvent vous être utiles pour gérer votre carrière :                                                                                                 |
| Votre Dossier   | Utilisez <u>SIAM</u> pour déposer votre demande de mutation inter-académiques et/ou intra-académique et suivre vo<br>degré).                                                     |
| Vac Pompactivas | Utilisez le service SIAP/Iprof, en consultant et en complétant votre dossier de promotion, pour participer à la ca<br>- A la Classe Exceptionnelle des professeurs des écoles.   |
|                 | Vous pourrez également consulter ultérieurement les résultats de la campagne d'avancement.<br>Accéder à la campagne <mark>CLASSE EXCEP. PROF. DES ECOLES - 2017/2018 Y ok</mark> |
| Votre CV        | Utilisez SIAE pour gérer vos rendez-vous de carrière                                                                                                    |
| Les Services    | Consulter le guide et la notice aux rendez-vous de carrià re                                                                                                    |
| Les Guides      | Utilisez <u>SIAC</u> pour vous inscrire aux concours qui vous intéressent et consulter vos résultats (concours de recru<br>du privé).                                            |
| I-Prof V4       | Vtilisez GAIA pour consulter le plan académique de formation et le calendrier des formations.                                                                                    |

2) Il vous faut désormais compléter votre dossier et notamment l'onglet « Fonctions et Missions »

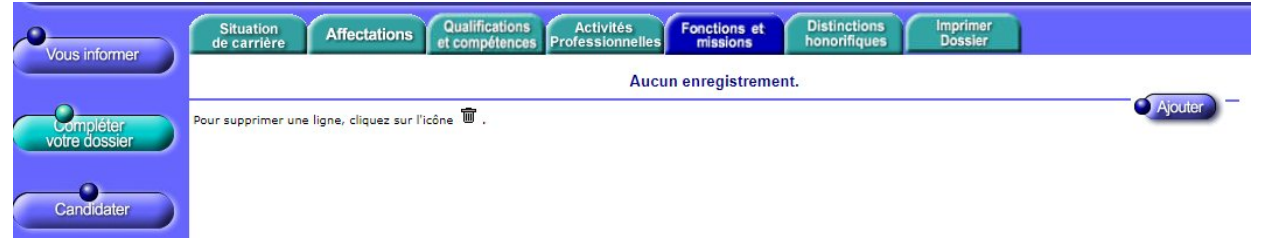

3) Pour chacune de vos fonctions particulières, cliquez sur Ajouter, utiliser le menu déroulant en haut.

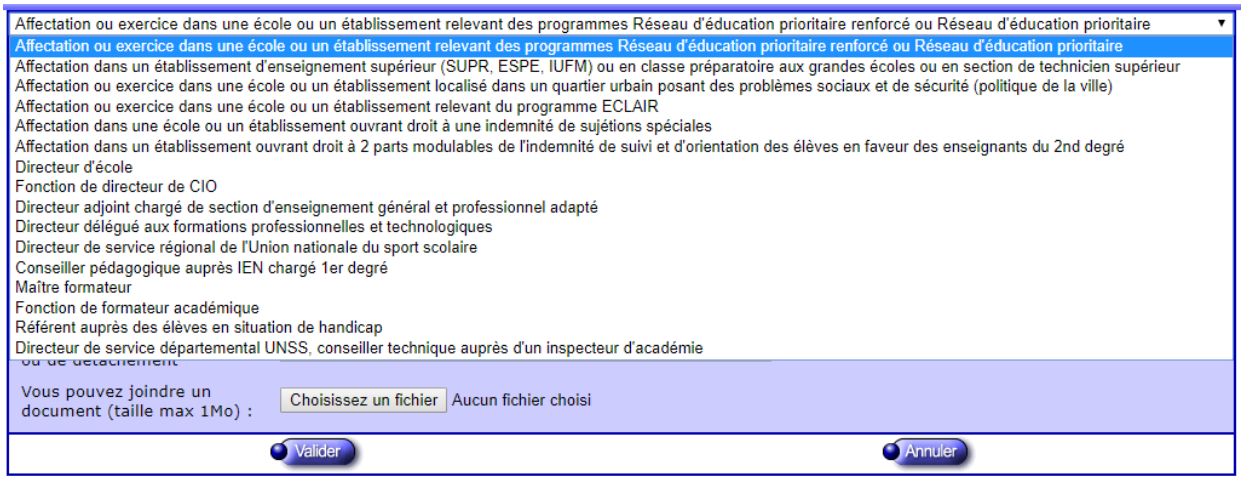

4) Remplissez ensuite les dates de fonction/mission, le résumé et l'établissement d'exercice,

pensez à fournir un justificatif attestant de cette fonction. Puis cliquez sur Validez.

| Directeur d'école                                                                                             | •                                                                                                    |
|----------------------------------------------------------------------------------------------------|----------------------------------------------------------------------------------------------------|
| Saisissez :                                                                                                   |                                                                                                    |
| La durée d'exercice dans une fo<br>discontinue. La durée accompli<br>scolaire.<br>Seules les années complète: | onction au cours de la carrière peut être continue ou<br>e dans des fonctions éligibles est décomptée par année<br><b>s sont retenues.</b> |
| <ul> <li>les dates de la<br/>fonction/mission</li> </ul>                                                      | du 01/09 2017 🔹 au 31/08 2018 💌                                                                                                    |
| • un résumé                                                                                                   |                                                                                                    |
| <ul> <li>Etablissement d'affectation<br/>ou de détachement</li> </ul>                                         |                                                                                                    |
| Vous pouvez joindre un<br>document (taille max 1Mo) :                                                         | Choisissez un fichier Aucun fichier choisi                                                                                                 |
|                                                                                                    | Valider Annuler                                                                                                    |

5) La fonction particulière apparaît désormais dans votre liste, répétez la procédure pour chacune de vos fonctions particulières.

| Situation<br>de carrière | Affectations             | Qualifications<br>et compétences | Activités<br>Professionnelles | Fonctions et missions | Dis  | stinctions<br>norifiques | Imprime<br>Dossier |              |         |
|--------------------------|--------------------------|----------------------------------|-------------------------------|-----------------------|------|--------------------------|--------------------|--------------|---------|
|                          |                          | Libellé                          |                               | Date de D             | ébut | Date                     | e de Fin           | Lieu         | Validé  |
| Directer                 | ur d'école               |                                  |                               | 01/09/20              | 17   | 31/08                    | 8/2018             | EEPU PAULHAN | <b></b> |
| Pour supprimer une       | : ligne, cliquez sur l'i | cône 🗑 .                         |                               |                       |      |                          |                    |              | Ajouter |

6) Une fois votre dossier complété, vérifiez l'ensemble des éléments.

## Les éléments du dossier

| Staution de cerrière Affectations et compliences Professionnilles Fonctions honoritiques Destinctions Dossier |  |
|----------------------------------------------------------------------------------------------------|--|
| Eléments de votre situation administrative pris en compte pour la promotion                                   |  |
| Vous êtes depuis le                                                                                           |  |
| Vous êtes au ême échelon depuis le                                                                            |  |
| Votre note administrative est ; null                                                                          |  |
| Grain the error                                                                                               |  |

Situation de carrière :

• éléments de votre situation : corps, grade, échelon, note de la dernière inspection.

Affectations :

• liste de vos affectations.

Qualifications et compétences :

- liste de vos titres et diplômes,
- liste des formations que vous avez suivies.

Le bouton AJOUTER vous permet de compléter les informations.

#### Activités professionnelles :

• liste des actions où vous avez été en position de formateur.

Fonctions et missions :

• liste des fonctions et missions particulières que vous avez occupées (éducation prioritaire, direction, CPC, enseignant référent...).

Le bouton AJOUTER vous permet de compléter les informations.

# Distinctions honorifiques :

• distinctions que vous avez reçues (Palmes Académiques, Légion d'Honneur...). Le bouton AJOUTER vous permet de compléter les informations.

## Imprimer dossier :

Cet onglet vous permet de visualiser le dossier que verra votre inspectrice/ inspecteur pour poser son avis.